# UMA Trusted Claims User Experience

Kantara UMA WG

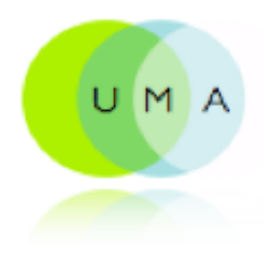

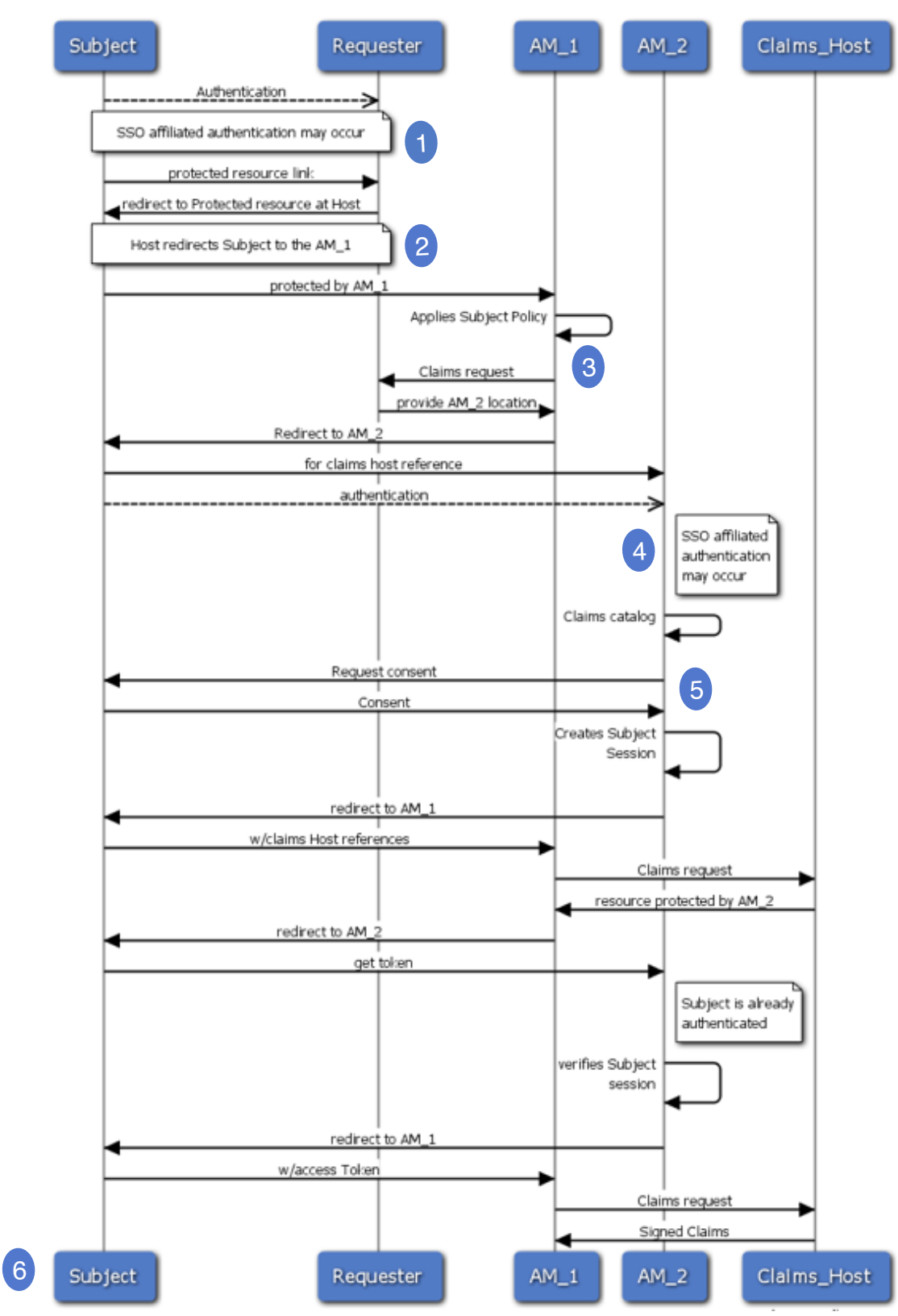

### UMA Trusted Claims Sequence Diagram

Source diagram at http://is.gd/g0gJH

## Wireframes

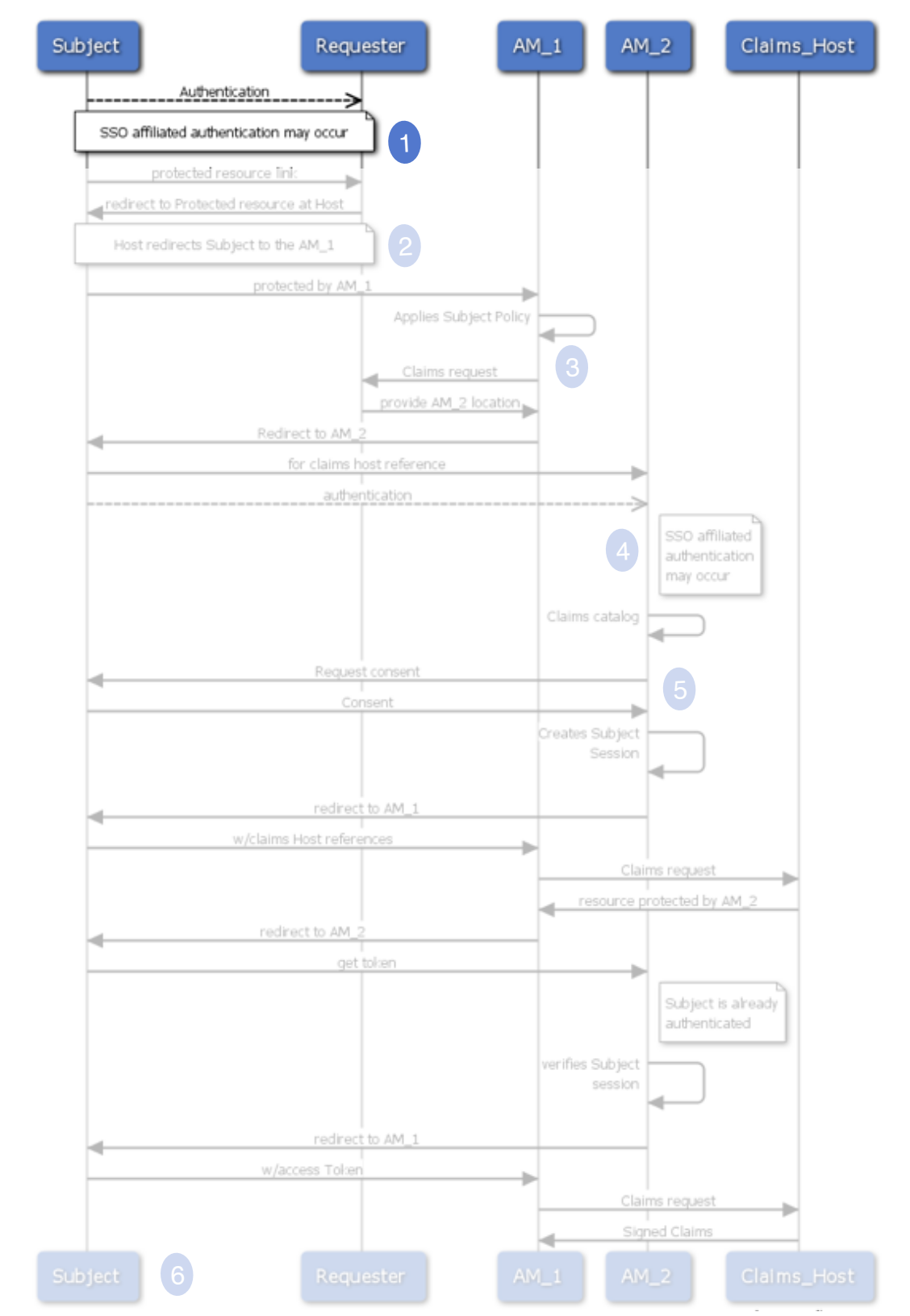

#### STEP. I Subject Authentication

| 000          |            |          |                 |                  | Top Site | 25   |        |             |          |           |            |                     |     |
|--------------|------------|----------|-----------------|------------------|----------|------|--------|-------------|----------|-----------|------------|---------------------|-----|
| •            | ۵ 🜒        | +        | Go to this addr | ess              |          |      |        |             |          | ¢ (       | <b>२</b> • |                     | ) ( |
| n 🎹          | URL Shorte | ner Cuil | Apple (79)▼     | Identity Manager | Amazon   | eBay | Yahoo! | Notizie (39 | 3)▼ Sa   | afari el  | Books      | Babel Fish          |     |
|              | Top        | Sites    |                 |                  |          |      |        |             |          |           |            |                     |     |
| allow a star |            |          |                 |                  |          |      |        |             |          |           |            |                     |     |
| The second   |            | IYPI     |                 |                  |          |      |        |             |          |           |            |                     |     |
|              |            | -        | Share           | d Photo          |          |      |        |             |          |           |            |                     |     |
|              |            |          |                 |                  |          |      |        |             |          |           |            |                     |     |
|              |            |          |                 |                  |          |      |        |             |          |           |            |                     |     |
|              |            |          |                 |                  |          |      |        |             |          |           |            |                     |     |
|              |            |          |                 |                  |          |      |        |             |          |           |            |                     |     |
|              |            |          |                 |                  |          |      |        |             |          |           |            |                     |     |
|              |            |          |                 |                  |          |      |        |             |          |           |            |                     |     |
|              |            |          |                 |                  |          |      |        |             | Affili   | ated      | Auth       | entication          | S   |
|              |            | User.    | Authenti        | cation           |          |      |        |             | 7 (1111) | 4000<br>( |            |                     | )   |
|              |            |          |                 |                  |          |      |        |             |          |           | Q          | OpenID <sup>®</sup> | J   |
|              |            |          |                 |                  |          |      |        |             |          |           | 9          | SAML IdP            |     |
|              |            | User     | ID bbob         |                  |          |      |        |             |          |           |            |                     |     |
|              |            | газую    | 10 ******       |                  |          |      |        |             |          |           |            |                     |     |
|              |            |          |                 |                  |          |      |        |             |          |           |            |                     |     |
|              |            |          | Sub             | omit or Can      | cel      |      |        |             |          |           |            |                     |     |
|              |            |          |                 |                  |          |      |        |             |          |           |            |                     |     |
|              |            |          |                 |                  |          |      |        |             |          |           |            |                     |     |
|              |            |          |                 |                  |          |      |        |             |          |           |            |                     |     |
|              |            |          |                 |                  |          |      |        |             |          |           |            |                     |     |
|              |            |          |                 |                  |          |      |        |             |          |           |            |                     |     |
|              |            |          |                 |                  |          |      |        |             |          |           |            |                     |     |
|              |            |          |                 |                  |          |      |        |             |          |           |            |                     |     |
|              |            |          |                 |                  |          |      |        |             |          |           |            |                     |     |
|              |            |          |                 |                  |          |      |        |             |          |           |            |                     |     |
|              |            |          |                 |                  |          |      |        |             |          |           |            |                     |     |
|              |            |          |                 |                  |          |      |        |             |          |           |            |                     |     |
|              |            |          |                 |                  |          |      |        |             |          |           |            |                     |     |
|              |            |          |                 |                  |          |      |        |             |          |           |            |                     |     |
|              |            |          |                 |                  |          |      |        |             |          |           |            |                     |     |

STEP. I Authentication

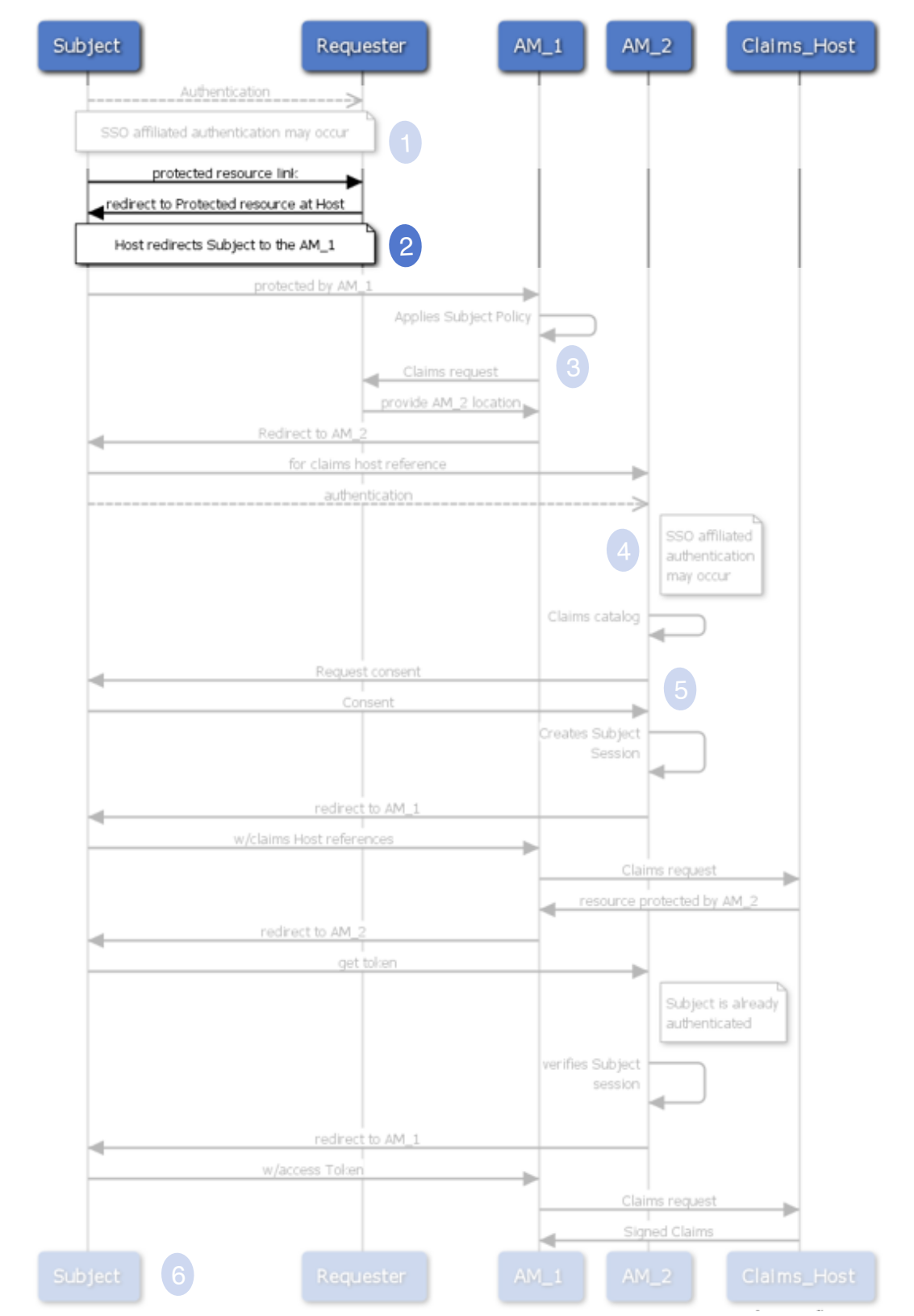

#### STEP 2. Provisioning Protected Resource Link

| 00     |                    |           |                |                 | Top Site  | 25    |        |                 |               |            |   |
|--------|--------------------|-----------|----------------|-----------------|-----------|-------|--------|-----------------|---------------|------------|---|
|        |                    | F 💽 G     | o to this addr | ess             |           |       |        |                 | ¢ Q.          |            |   |
|        | URL Shortener      | Cuil      | Apple (79)▼    | Identity Manage | er Amazon | eBay  | Yahoo! | Notizie (393) 🔻 | Safari eBooks | Babel Fish | 3 |
|        | Top Site           | s         |                |                 |           |       |        |                 |               |            |   |
|        |                    | -nl-      | ata (          |                 |           |       |        |                 |               |            |   |
|        |                    | PI        |                |                 |           |       |        |                 |               |            |   |
|        |                    |           | Share          | d Photo         |           |       |        |                 |               |            |   |
|        | Homo               |           | Caller         | W               | Shared    |       |        | Тад             | Drir          | ht.        |   |
|        | Home               |           | Ganci          | y               | Shareu    |       |        | Tag             | FTH           | it.        |   |
| 1      | Hello E            | Bob,      |                |                 |           |       |        |                 |               |            |   |
|        | login inform       | nation,   | user settings  | 5               |           |       |        |                 |               |            |   |
| are    | ed Photos          |           |                |                 | 0         | New G | allery |                 |               |            |   |
|        |                    |           |                |                 | -         |       |        |                 |               |            |   |
|        |                    |           |                |                 |           |       |        |                 |               |            |   |
| ert    | the link to ge     | et acces  | ss to the sha  | ared photos     |           |       |        |                 |               |            |   |
| RI     | https://ph         | oto4fi    | riend.com/     | 'share?d=f2bc   | :56dd45   |       |        |                 |               |            |   |
|        |                    |           |                |                 |           |       |        |                 |               |            |   |
|        |                    | A         | ccess          | or Cancel       |           |       |        |                 |               |            |   |
|        |                    |           |                |                 |           |       |        | J               |               |            |   |
|        |                    |           |                |                 |           |       |        |                 |               |            |   |
|        |                    |           |                |                 |           |       |        |                 |               |            |   |
|        |                    |           |                |                 |           |       |        |                 |               |            |   |
|        |                    |           |                |                 |           |       |        |                 |               |            |   |
|        |                    |           |                |                 |           |       |        |                 |               |            |   |
|        |                    |           |                |                 |           |       |        |                 |               |            |   |
|        |                    |           |                |                 |           |       |        |                 |               |            |   |
|        |                    |           |                |                 |           |       |        |                 |               |            |   |
|        |                    |           |                |                 |           |       |        |                 |               |            |   |
|        |                    |           |                |                 |           |       |        |                 |               |            |   |
|        |                    |           |                |                 |           |       |        |                 |               |            |   |
|        |                    |           |                |                 |           |       |        |                 |               |            |   |
|        |                    |           |                |                 |           |       |        |                 |               |            |   |
|        |                    |           |                |                 |           |       |        |                 |               |            |   |
| right  | 2000 Chilman All m | abte rec- | vrvod          |                 |           |       |        |                 |               |            |   |
| yright | 2009 CMINC. All M  | gnus rese | avea.          |                 |           |       |        |                 |               |            |   |
|        |                    |           |                |                 |           |       |        |                 |               |            |   |

STEP 2. Provisioning Protected Resource Link

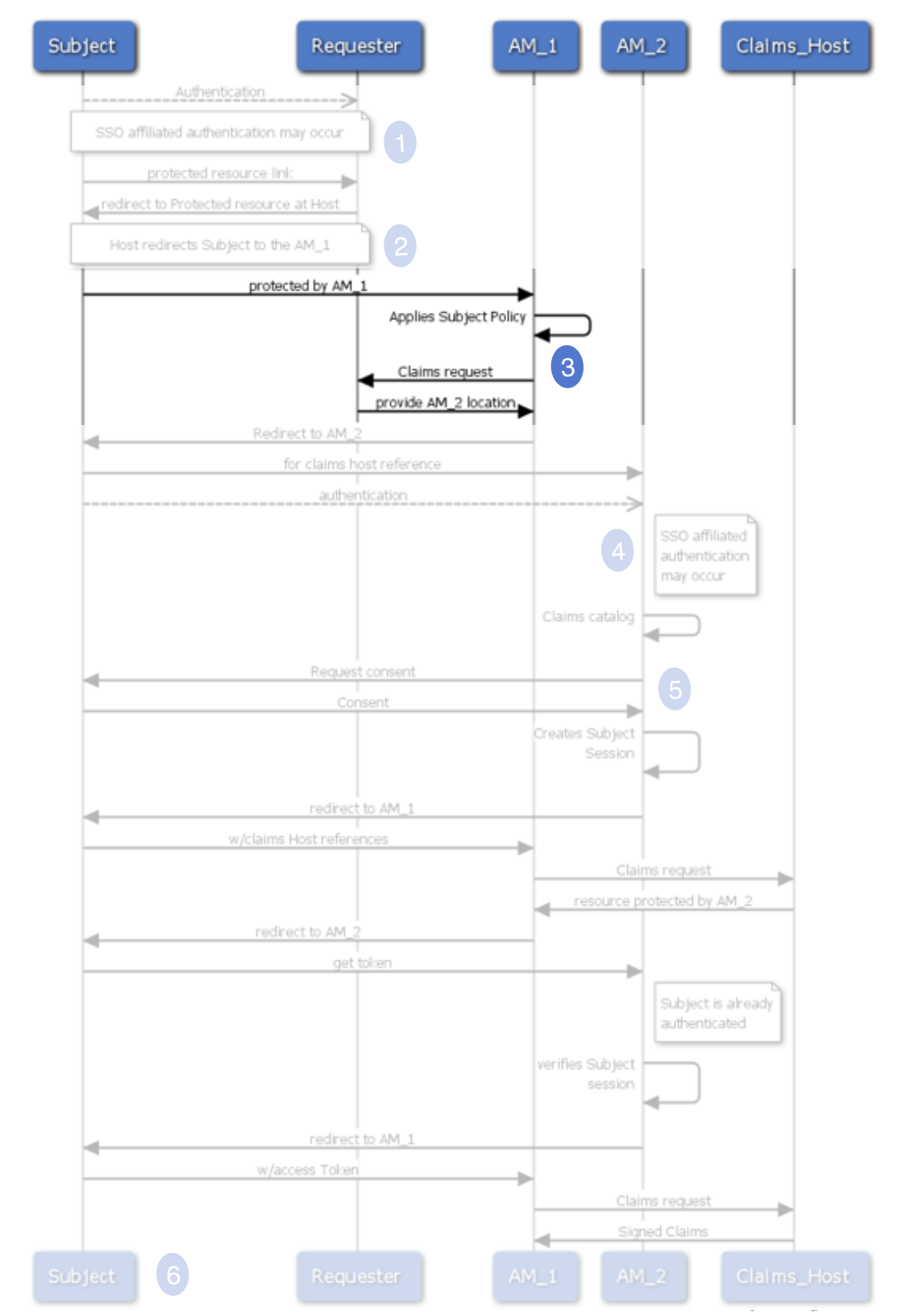

#### STEP 3. AMI applies policy

| Image: Second state Image: Second state                                                                                                    |    |
|----------------------------------------------------------------------------------------------------|----|
| URL Shortener Cuil Apple (79) ▼ Identity Manager Amazon eBay Yahoo! Notizie (393) ▼ Safari eBooks Babel Fish ≫   Top Sites +                                                                                                    |    |
| Top Sites +                                                                                                    |    |
|                                                                                                    |    |
| MyPhoto.Com<br>Shared Photo                                                                                                    |    |
| Home Gallery Shared Tag Print                                                                                                    |    |
| Apple - Start                                                                                                    |    |
| the state of the state of the state |    |
| The shared = 12bc C Coogle                                                                                                    |    |
| CopMonkey protects your data<br>an UMA sample AM                                                                                                    |    |
| Validating request                                                                                                    |    |
| The protected resource requires trusted claims                                                                                                    |    |
| In few seconds you will be redirected to Trusted Claims Provider                                                                                                    |    |
|                                                                                                    |    |
|                                                                                                    |    |
|                                                                                                    |    |
|                                                                                                    |    |
|                                                                                                    |    |
|                                                                                                    |    |
|                                                                                                    |    |
|                                                                                                    |    |
|                                                                                                    |    |
|                                                                                                    | 1. |
|                                                                                                    |    |

STEP 3. AMI applies policy

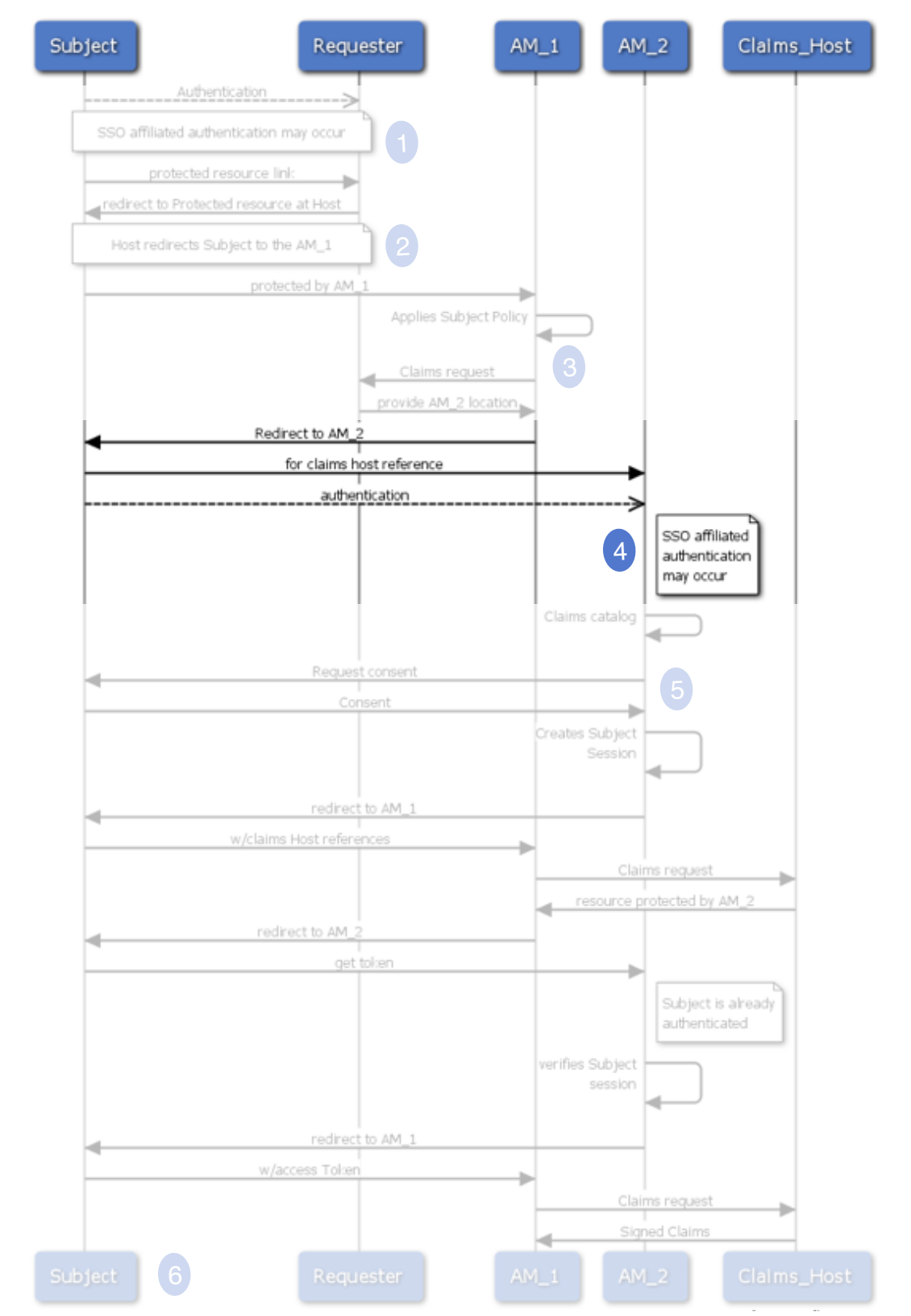

#### STEP 4. AM2 - Subject Authentication

| 000                      |                     |                 |                            | Top Site:  | 5         |                  |                 |                 |       |                                |
|--------------------------|---------------------|-----------------|----------------------------|------------|-----------|------------------|-----------------|-----------------|-------|--------------------------------|
|                          |                     | Go to this add  | ress                       |            |           |                  | <u>୯</u> (୦     |                 |       |                                |
|                          | URL Shortener       | Cuil Apple (79) | dentity Manag              | ger Amazon | eBay Yaho | o! Notizie (393) | ▼ Safari eBooks | Babel Fish >>   | A M 2 | SIEP 4.<br>Subject Authorities |
|                          | Top sites           |                 |                            |            |           |                  |                 |                 | Al*12 | - Subject Authentication       |
| The factor of the second | My                  | Photo.(         | lom                        |            |           |                  |                 |                 |       |                                |
|                          |                     | Snared          | 1 Photo                    |            |           |                  |                 |                 |       |                                |
|                          | Home                | Galle           | ry                         | Shared     |           | Tag              | Prir            | it              |       |                                |
|                          | 000                 | 0               |                            |            | Ap        | ole – Start      |                 |                 |       | 1                              |
|                          |                     | 🔵 🕂 🎯 htt       | ps://authn.a               | am2.com/   |           |                  | Ç               | Q- Google       |       |                                |
| Share                    | ed C                |                 |                            |            | 4         |                  |                 |                 |       |                                |
|                          | 41                  | AM2/A           | Authoriz                   | ation I    | Manag     | ger              |                 |                 |       |                                |
| Insert                   | t th                |                 |                            |            |           |                  |                 |                 |       |                                |
| URL                      |                     |                 |                            |            |           |                  |                 |                 |       |                                |
|                          |                     | Subje           | ect Auther                 | ntication  |           |                  | Affiliat        | ed Authenticati | ions  |                                |
|                          |                     |                 |                            |            |           |                  |                 | C Open          |       |                                |
|                          |                     | U:<br>Passi     | serID bbob<br>word ******* |            |           |                  |                 | SAML I          | ldP   |                                |
|                          |                     |                 |                            |            |           |                  |                 |                 |       |                                |
|                          |                     |                 | Su                         | ubmit or   | Cancel    |                  |                 |                 |       |                                |
|                          |                     |                 |                            |            |           |                  |                 |                 |       |                                |
|                          |                     |                 |                            |            |           |                  |                 |                 |       |                                |
|                          |                     |                 |                            |            |           |                  |                 |                 |       |                                |
|                          |                     |                 |                            |            |           |                  |                 |                 |       |                                |
|                          |                     |                 |                            |            |           |                  |                 |                 |       |                                |
|                          |                     |                 |                            |            |           |                  |                 |                 |       |                                |
|                          |                     |                 |                            |            | _         |                  |                 |                 |       |                                |
| © copyright              | 2009 CMInc. All rig | hts reserved.   |                            |            |           |                  |                 |                 |       | Kantara UM                     |

11

Kantara UMA WG

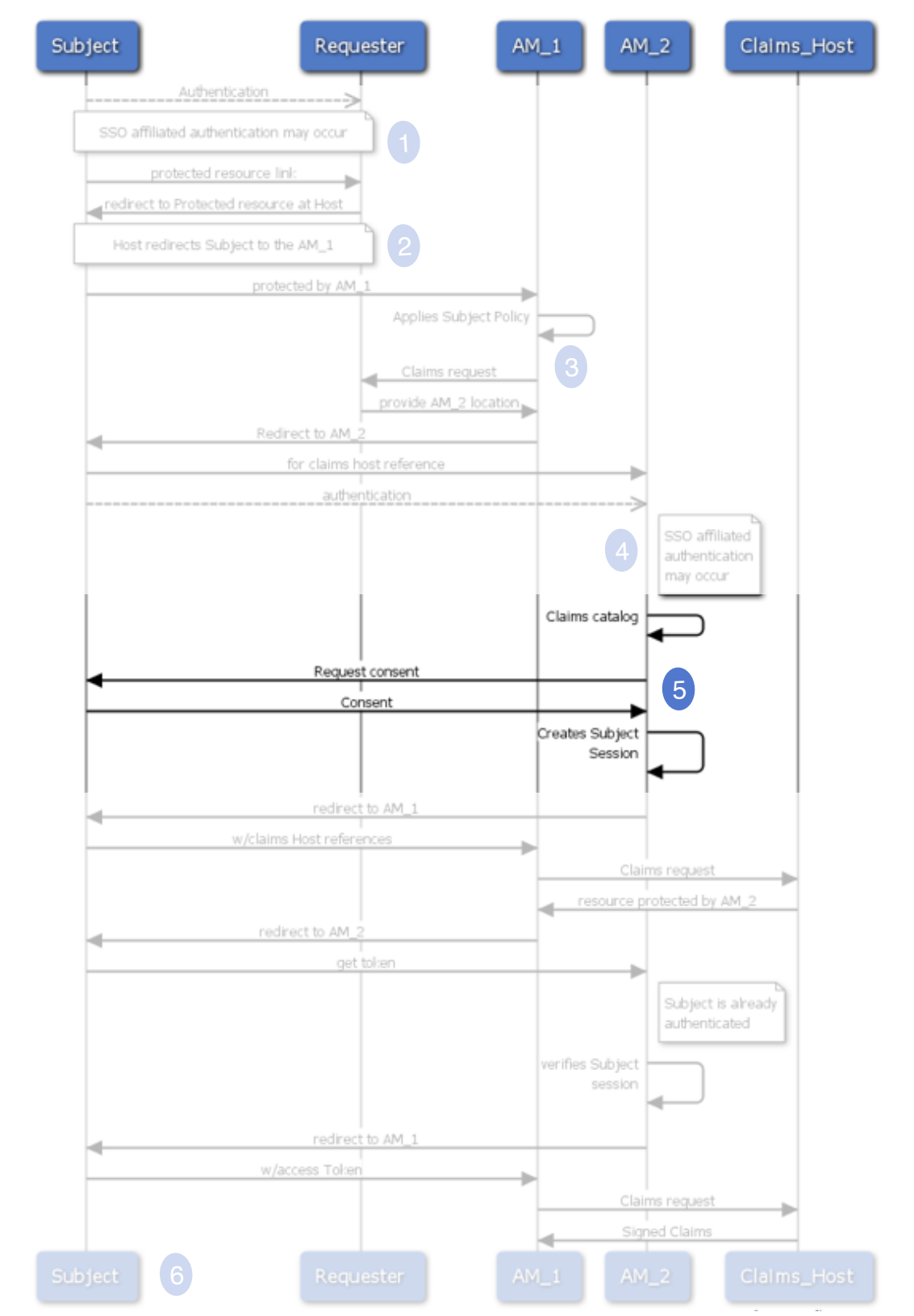

STEP 5. Subject Consent

| 000         |                                                                                                    |            |               |                    | Top Si     | tes    |        |                 |               |            |    |   |                  |   |
|-------------|----------------------------------------------------------------------------------------------------|------------|---------------|--------------------|------------|--------|--------|-----------------|---------------|------------|----|---|------------------|---|
|             |                                                                                                    | 🕙 Go       | to this addre | 255                |            |        |        |                 | ৫ ি           |            |    |   |                  |   |
| m III       | URL Shortener                                                                                              | Cuil       | Apple (79)▼   | Identity Man       | ager Amazo | n eBay | Yahoo! | Notizie (393) 🔻 | Safari eBooks | Babel Fish | >> |   |                  |   |
| 1           | Top Sites                                                                                                  |            |               |                    |            |        |        |                 |               |            | +  |   |                  | ç |
|             | Myl                                                                                                    | Pho<br>S   | oto.C         | <b>om</b><br>Photo |            |        |        |                 |               |            |    |   |                  | 3 |
|             | Home                                                                                                    |            | Gallery       | /                  | Shared     |        |        | Tag             | Pri           | nt         |    |   |                  |   |
|             | 000                                                                                                    | )          |               |                    |            |        | Apple  | e – Start       |               |            |    |   |                  |   |
|             | + Shttps://authz.am2.com/get_token? C Q= Google                                                            |            |               |                    |            |        |        |                 |               |            |    |   |                  |   |
| Share       |                                                                                                    |            | M2 Au         | uthoriz            | zation     | Mar    | nage   | r               |               |            |    |   | <u>bob.black</u> |   |
| URL         | JRL CopMonkey.Com, on behalf of Photo4Friend's Authorizing<br>User, is trying to get the following claims: |            |               |                    |            |        |        |                 |               |            |    |   |                  |   |
|             |                                                                                                    |            | eMail         | Account            | Public     |        | Goo    | gle.com         | Low           |            |    |   |                  | I |
|             |                                                                                                    |            |               |                    |            |        |        |                 |               |            |    |   |                  | I |
|             |                                                                                                    |            | L             |                    |            | _      |        | <u>`</u>        |               | ]          |    |   |                  |   |
|             |                                                                                                    |            |               | l                  | Deny       |        | llow   |                 |               |            |    |   |                  |   |
|             |                                                                                                    |            |               |                    |            |        |        |                 |               |            |    |   |                  |   |
|             |                                                                                                    |            |               |                    |            |        |        |                 |               |            |    |   |                  |   |
|             |                                                                                                    |            |               |                    |            |        |        |                 |               |            |    |   |                  |   |
|             |                                                                                                    |            |               |                    |            |        |        |                 |               |            |    |   |                  | 4 |
|             | _                                                                                                    | -          |               |                    |            | -      | -      |                 |               |            |    | _ |                  |   |
| © copyright | 2009 CMInc. All rig                                                                                        | hts reserv | ved.          |                    |            |        |        |                 |               |            |    |   |                  |   |
|             |                                                                                                    |            |               | _                  | _          | _      | _      |                 |               | _          |    | _ |                  |   |
| Copyright   | 2009 CMINC. All rig                                                                                        | nts reserv | ved.          |                    |            |        |        |                 |               |            |    |   |                  |   |

#### STEP 5. Subject Consent

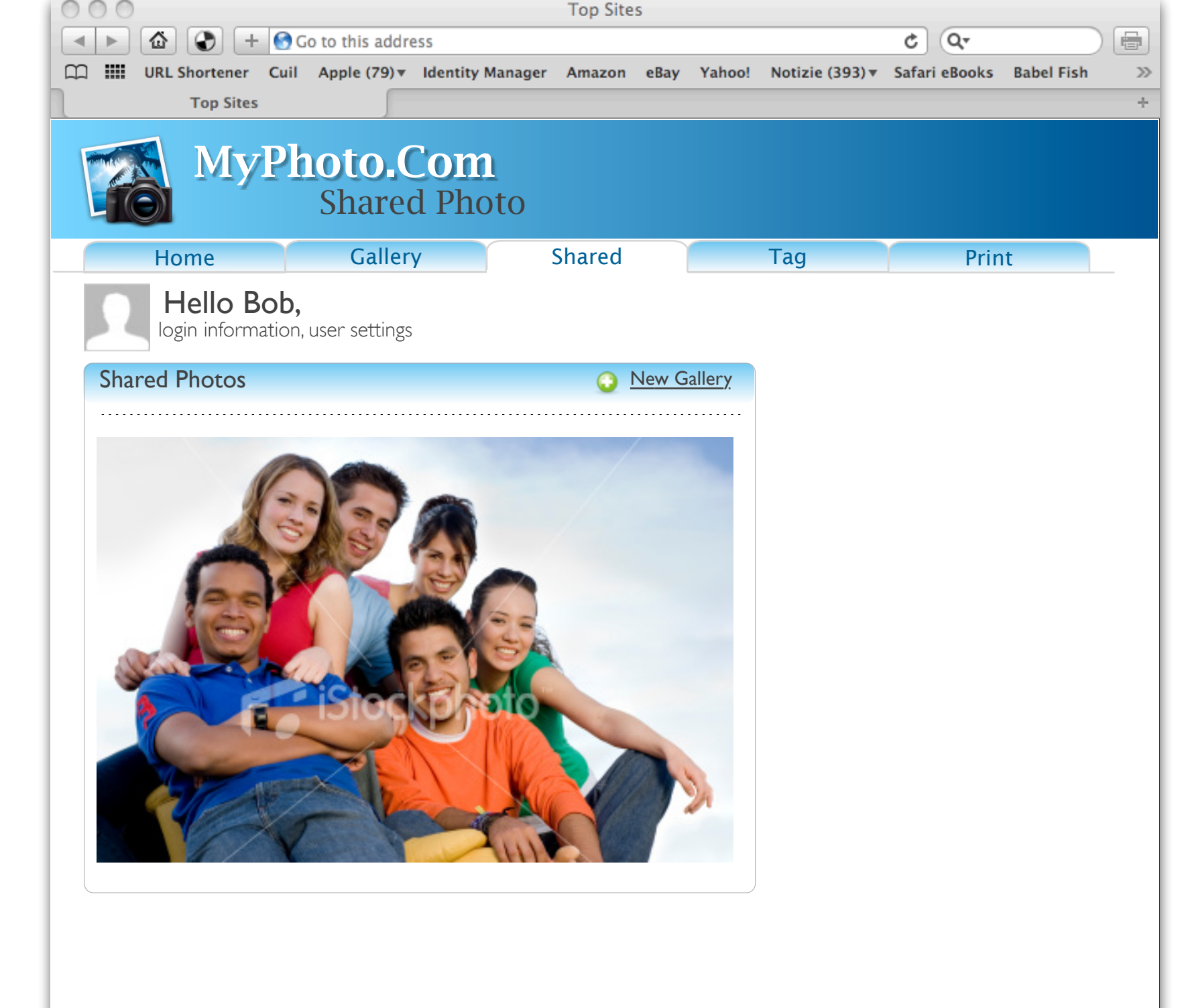

#### STEP. 6 Bob gets access to the resource